# CSYSTEMS<sup>TM</sup> programski paket za knjigovodstvo COBA Systems

# PRETHODNI POREZ KOD NABAVKE U KALKULACIJAMA I PRIJEMNICAMA

17.04.2019, 02.03.2020

COBA Systems :: Slobodan Stanojević Coba, www.cobasystems.com 2.3.2020

# PRETHODNI POREZ U KALKULACIJAMA PRIJEMNICAMA ZA NABAVKU

Nova PDV evidencija od 2018 godine na dalje zahteva upis iznosa prethodnog poreza preuzetog iz fakture dobavljača u PDV evidenciju i u slučaju kada se on može odbiti i u slučaju kada se on ne može odbiti.

Zbog toga se i iznos prethodnog poreza koji se može odbiti i iznos prethodnog poreza koji se ne ne može odbiti i fakturna vrednost kao osnovica mora preuzeti iz fakture dobavljača i upisati u kalkulaciju cene nabavljenog artikla, da bi ih odatle automatski preuzela PDV evidencija.

Ovde prilikom izrade kalkulacije cene za nabavku artikla i prijemnice za nabavku artikala razlikujemo sledeće slučajeve:

**1.Dobavljač je u PDV sistemu** i fakturiše prethodni porez a naša firma je takođe u PDV sistemu i može koristiti taj prethodni porez

**2.Dobavljač je u PDV sistemu** i fakturiše prethodni porez a naša firma je takođe u PDV sistemu ali ne može – nema pravo – da koristi taj prethodni porez

**3.Dobavljač nije u PDV sistemu** i ne fakturiše prethodni porez pa prethodnog poreza nema, a naša firma je u PDV sistemu ali nema prethodnog poreza od tog dobavljača koji se može koristiti

**4.Dobavljač je u PDV sistemu** i fakturiše prethodni porez a naša firma nije u PDV sistemu i nema pravo korišćenja tog prethodnog poreza

**5.Dobavljač nije u PDV sistemu** i ne fakturiše prethodni porez pa prethodnog poreza nema, a naša firma takođe nije u PDV sistemu i nema pravo korišćenja prethodnog poreza bilo da ga ima bilo da ga nema

# Biće dat primer kalkulisanja za tačke 1, 2 i 4 po Fakturi dobavljača:

|                          |     | _        |       | _        |
|--------------------------|-----|----------|-------|----------|
| Artikal                  | jmr | količina | cena  | vrednost |
| Artikal (pdv 20 %)       | КОМ | 1        | 1.000 | 1.000    |
| svega 1.000              |     |          |       |          |
| osnovica za PDV po stopi | 20% |          |       | 1.000    |
| PDV po stopi 20%         |     |          |       | 200      |
| Svega za kupca           |     |          |       | 1.200    |

#### Biće dat primer kalkulisanja za tačke 3 i 5 po Fakturi dobavljača:

| jmr | količina          | cena                         | vrednost                                |
|-----|-------------------|------------------------------|-----------------------------------------|
| КОМ | 1                 | 1.000                        | 1.000                                   |
|     |                   |                              |                                         |
| 20% |                   |                              | 1.000                                   |
|     |                   |                              |                                         |
|     |                   |                              | 1.000                                   |
|     | jmr<br>KOM<br>20% | jmr količina<br>KOM 1<br>20% | jmr količina cena<br>KOM 1 1.000<br>20% |

**1.Dobavljač je u PDV sistemu** i fakturiše prethodni porez a naša firma je takođe u PDV sistemu i može koristiti taj prethodni porez

#### slika 1

**SPISAK DOKUMENATA** - MALOPRODAJNA KALKULACIJA CENE BROJ K11-0002 POPDV TAČKA je 8a.2 **PP je čekirano – prethodni porez se može odbiti:** 

| R    | 8a.2           | 7      | K11-0002          | 01.01.2019         |
|------|----------------|--------|-------------------|--------------------|
| 1    | POPDV<br>TAČKA | P<br>P | Broj<br>dokumenta | Datum<br>dokumenta |
| 1000 | RESERVED BY    |        |                   | 24 C               |

#### slika 2

**NASLOV DOKUMENTA** - U kalkulaciju je prepisan iznos prethodnog poreza od 200 din koji je preuzet iz fakture dobavljača:

# NASLOV DOKUMENTA

Broj I datum Dokumenta, I Broj I datum Dokumenta za vezu:

| Broj   | K11-0002     | Datum     | 01.01.2019 |
|--------|--------------|-----------|------------|
| Veza   | XXXXXXXXXXXX | Datum     | 01.01.2019 |
| PDV os | 200,00       | Valuta    | 01.01.2019 |
| PDV ps | 0,00         | izračunaj |            |

# PRAVILO ZA RAD SA PRETHODNIM POREZOM

```
PDV os = Prethodni porez po opštoj stopi iz fakture dobavljača
PDV ps = Prethodni porez po posebnoj stopi iz fakture dobavljača
Ako se iz fakture dobavljača prepiše u kalkulaciju cene prethodni
porez na primer:
PDV os = 2.000 (osnovica 10.000 porez 20% = 2.000)
PDV od = 1.000 (osnovica 10.000 porez 10% = 1.000)
tada u kalkulaciji cene moraju postojati najmanje dve stavke (dva
artikla) i to jedan sa PDV stopom 10% a jedan sa PDV stopom 20% pa
će prethodni porez od 2.000 biti dodeljen artiklu ili artiklima sa
stopom PDV 20% a prethodni porez od 1.000 biće dodeljen artiklu ili
artiklima sa stopom PDV 10%.
Ako u kalkulaciji ne postoji artikal sa stopom PDV koju ima upisani
iznos prethodnog PDV-a, taj iznos će biti pripisan onom artiklu koji
postoji u kalkulaciji i ako ima drugačiju PDV stopu, što može
dovesti do greške u kontiranju - pa vodite računa o tome.
```

# slika 3

**STAVKA DOKUMENTA** – STAVKA NABAVLJENOG ARTIKLA U KALKULACIJI sadrži ukalkulisan porez a **ne sadrži prethodni porez** već samo fakturnu vrednost kao osnovicu za prethodni porez:

| [K]oličina       | 1,000 KOM [V]aluta | : 01.01.2019 |
|------------------|--------------------|--------------|
| [F]akturna Cena  | 1000,00            | 1000,00      |
| [R]abat          |                    | 0,00         |
| [E]xterni trošak |                    | 0,00         |
| [I]nterni trošak | 0.0 %              | 0,00         |
| [N]abavna Cena   | 1000,00            | 1000,00      |
| [M]arža          | 10,0000 %          | 100,00       |
| [P]rodajna Cena  | 1100,00            | 1100,00      |
| [0] PDV          | 20,0 % [T]arifa    | 220,00       |
| [C]ena + PDV     | 1320,00            | 1320,00      |

slika 4

# ŠTAMPANI DOKUMENT KALKULACIJE

| DATUM :                                                                                    | 01.01.2019                                                                         |                                                          |                                                         |                |          |           |              |             |
|--------------------------------------------------------------------------------------------|------------------------------------------------------------------------------------|----------------------------------------------------------|---------------------------------------------------------|----------------|----------|-----------|--------------|-------------|
| KALKULACIJ                                                                                 | A CENE K11- <mark>0002</mark>                                                      |                                                          |                                                         |                |          |           |              |             |
| OTPRENN./F<br>Dobavljač:                                                                   | AKTURA XXXXXXXXXXXX<br>9001 ind doe                                                | KX OD DATUMA<br>Bauljač                                  | 01.01.2019                                              | PLAĆANJE DO DI | ATUMA 😗  | 1.01.2019 |              |             |
| ŠIFRA NAZI                                                                                 | V ROBE - ARTIKLA                                                                   | JMR T PDV(%)                                             | KOLIČINA                                                | CENA FAKTURNA  | TROŠKOVI | R. U CENI | CENA BEZ PDV | CENA SA PDV |
| 80881 ROBA                                                                                 | 20                                                                                 | KOM 20.0                                                 | 1.000                                                   | 1000.00        | 8.99     | 10.00 %   | 1100.00      | 1320.00     |
| SPECIFIKAC                                                                                 | IJA PDV OSNOVICA I F                                                               | DV PO TARIFAMA                                           | I STOPAMA                                               |                |          |           |              |             |
| T STOPA                                                                                    | Prethodni PDV Ukal                                                                 | kulisan PDV                                              | Osnovica PDV                                            | Vrednost z     | aliha    |           |              |             |
| 20.0                                                                                       | 200.00                                                                             | 220.00                                                   | 1100.00                                                 | 13:            | 20.00    |           |              |             |
|                                                                                            | 200.00                                                                             | 220.00                                                   | 1100.00                                                 | 13             | 20.00    |           |              |             |
| STAVOVI ZA<br>- Fakturn<br>- Nabavna<br>- Razlika<br>- Ukalkul:<br>- Vrednos<br>(prethodn: | KNJIZENJE:<br>a vrednost<br>u ceni<br>isan PDV<br>t zaliha<br>i PDV od 200.00 se r | 1000.<br>1000.<br>1000.<br>220.<br>1320.<br>nože odbiti) | 88 + 208.99 =<br>86<br>86<br>88<br>88<br>88<br>88<br>88 | 1200.00        |          |           |              |             |

slika 5

NALOG KNJIŽENJA KALKULACIJE U GLAVNU KNJIGU Dobavljaču se plaća nabavna vrednost plus prethodni porez

## **OPEN SOURCE PROJECT :: BAST Business Account Software Technology** <sup>™</sup> 5/17

| GLAVNA KNJIGA | - Nalog knjiženja broj: K11- <mark>000</mark> 2 |          |           |
|---------------|-------------------------------------------------|----------|-----------|
| конто         |                                                 | DUGUJE   | POTRAŽUJE |
| 1340-11-20    | Roba u maloprodaji                              | 1.320,00 | 0,00      |
| 1345-11-20    | Ukalkulisan porez maloprodaje robe              | 0,09     | 220,00    |
| 2700-11-20    | PDV prethodni na dobra/usluge O.Stopa           | 200,00   | 0,00      |
| 1341-11       | RUC u maloprodaji                               | 0,00     | 100,00    |
| 4350-9001     | Dobavljači NLZ nepovezana lica u zemlji         | 0,00     | 1.200,00  |
| SALDO NALOGA  | (Nalog je zatvoren : 0,00 )                     | 1.520,00 | 1.520,00  |

# slika 6

### PREUZETO U PDV EVIDENCIJU

Osnovica za prethodni porez je fakturna vrednost preuzeta iz fakture dobavljača – iz kalkulacije (slika 3) i prethodni porez je preuzet iz fakture dobavljača – iz kalkulacije (slika 2)

| NAKNADA   | OSNOVICA | PDV    | OSNOVICA | PDV     | PRETHODNI PDV |
|-----------|----------|--------|----------|---------|---------------|
| IZNOS     | OPŠTA    | OPŠTA  | POSEBNA  | POSEBNA | KOJI SE MOŽE  |
| PO RAČUNU | STOPA    | STOPA  | STOPA    | STOPA   | ODBITI        |
| 1.000,00  | 1.000,00 | 200,00 | 0,00     | 0,00    | 200,00        |

**2.Dobavljač je u PDV sistemu** i fakturiše prethodni porez a naša firma je takođe u PDV sistemu ali ne može – nema pravo – da koristi taj prethodni porez

slika 7

**SPISAK DOKUMENATA** - MALOPRODAJNA KALKULACIJA CENE BROJ K11-1002 POPDV TAČKA je 8a.2 **PP nije čekirano** – **prethodni porez se ne može odbiti:** 

| R | 8a.2  |   | K11-1002          | 01.01.2019 |
|---|-------|---|-------------------|------------|
| ц | TAČKA | P | broj<br>dokumenta | dokumenta  |
| 1 | DODDI |   | -                 | B          |

slika 8

NASLOV DOKUMENTA - U kalkulaciju je prepisan iznos prethodnog poreza od 200 din koji je preuzet iz fakture dobavljača:

# NASLOV DOKUMENTA

Broj I datum Dokumenta, I Broj I datum Dokumenta za vezu:

| Broj   | K11-1002     | Datum     | 01.01.2019 |
|--------|--------------|-----------|------------|
| Veza   | XXXXXXXXXXXX | Datum     | 01.01.2019 |
| PDV os | 200,00       | Valuta    | 01.01.2019 |
| PDV ps | 0,00         | izračunaj |            |

#### slika 9

**STAVKA DOKUMENTA** – STAVKA NABAVLJENOG ARTIKLA U KALKULACIJI sadrži ukalkulisani porez i sadrži prethodni porez kao [I]nterni trošaki sadrži fakturnu vrednost kao osnovicu za prethodni porez:

| [K]oličina                  | 1,000 KOM [V]aluta:                 | 01.01.2019 |
|-----------------------------|-------------------------------------|------------|
| [F]akturna Cena             | 1000,00                             | 1000,00    |
| [R]abat<br>[E]xterni trošak |                                     | 0,00       |
| [I]nterni trošak            | 20,0 <sup>%</sup> Prethodni porez > | 200,00     |
| [N]abavna Cena              | 1200,00                             | 1200,00    |
| [M]arža                     | 8,3333 %                            | 100,00     |
| [P]rodajna Cena             | 1300,00                             | 1300,00    |
| [O] PDV                     | 20.0 % [T]arifa                     | 260,00     |
| [C]ena + PDV                | 1560,00                             | 1560,00    |

Prethodni porez se u ovom slučaju ugrađuje u nabavnu cenu i nabavnu vrednost artikla kao zavisni (interni) trošak nabavke.

#### slika 10 ŠTAMPANI DOKUMENT KALKULACIJE

KALKULACIJA CENE K11-1002

| OTPREMN./F<br>DOBAVLJAČ:                                                                 | AKTURA XXXXXXXXXXXX<br>9001 INO DOB                                                | X OD DATUMA<br>Avljač                     | 01.01.2019                                  | PLAĆANJE DO DI | ATUMA 🛛 😗 | 1.01.2019 |              |             |
|------------------------------------------------------------------------------------------|------------------------------------------------------------------------------------|-------------------------------------------|---------------------------------------------|----------------|-----------|-----------|--------------|-------------|
| ŠIFRA NAZI                                                                               | V ROBE - ARTIKLA                                                                   | JMR T PDV(%)                              | KOLIČINA                                    | CENA FAKTURNA  | TROŠKOVI  | R. U CENI | CENA BEZ PDU | CENA SA PDU |
| 00001 ROBA                                                                               | 20                                                                                 | KOM 20.0                                  | 1.000                                       | 1000.00        | 200.00    | 8.33 %    | 1300.00      | 1560.00     |
| SPECIFIKAC                                                                               | IJA PDV OSNOVICA I P                                                               | DV PO TARIFAMA                            | I STOPAMA                                   |                |           |           |              |             |
| T STOPA                                                                                  | Prethodni PDV Ukal                                                                 | kulisan PDV                               | Osnovica PDV                                | Vrednost za    | aliha     |           |              |             |
| 20.0                                                                                     | 200.00                                                                             | 260.00                                    | 1300.00                                     | 150            | 0.00      |           |              |             |
|                                                                                          | 208.00                                                                             | 268.88                                    | 1300.00                                     | 150            | 60.00     |           |              |             |
| STAVOVI ZA<br>- Fakturn<br>- Interni<br>- Nabavna<br>- Razlika<br>- Ukalkul<br>- Vrednos | KNJIZENJE:<br>a vrednost<br>troskovi<br>vrednost<br>u ceni<br>isan PDV<br>t zaliha | 1869<br>200<br>1280<br>100<br>260<br>1568 | 86 + 260.68 =<br>86<br>80<br>80<br>80<br>80 | 1289.00        |           |           |              |             |

(prethodni PDV od 200.00 se ne može odbiti i ugrađen je u nabavnu vrednost)

slika 11

NALOG KNJIŽENJA KALKULACIJE U GLAVNU KNJIGU Dobavljaču se plaća nabavna vrednost plus prethodni porez. Prethodni porez koji se ne može odbiti ne knjiži se u glavnu knjigu ni kao prethodni porez (konto 2700) ni kao interni trošak (konto 4941):

GLAVNA KNJIGA - Nalog knjiženja broj: K11-1002

| KONTO        | NAZIU                                   | DUGUJE   | POTRAŽUJE |
|--------------|-----------------------------------------|----------|-----------|
| 1340-11-20   | Roba u maloprodaji                      | 1.560,00 | 0,00      |
| 1345-11-20   | Ukalkulisan porez maloprodaje robe      | 0,00     | 260,00    |
| 1341-11      | RUC u maloprodaji                       | 0,00     | 100,00    |
| 4350-9001    | Dobavljači NLZ nepovezana lica u zemlji | 0,00     | 1.200,00  |
| SALDO NALOGA | ( Nalog je zatvoren : 0,00 )            | 1,560,00 | 1.560,00  |

slika 12

# PREUZETO U PDV EVIDENCIJU Osnovica za prethodni porez je fakturna vrednost preuzeta iz fakture dobavljača – iz kalkulacije (slika 9) i prethodni porez je preuzet iz fakture dobavljača – iz kalkulacije (slika 8)

| NAKNADA   | OSNOVICA | PDV          | OSNOVICA | PDV     | PRETHODNI PDV |
|-----------|----------|--------------|----------|---------|---------------|
| IZNOS     | OPŠTA    | OPŠTA        | POSEBNA  | Posebna | KOJI SE MOŽE  |
| PO RACUNU | STOPA    | STOPA 200,00 | STOPA    | STOPA   | ODBITI        |
| 1.000,00  | 1.000,00 |              | 0,00     | 0,00    | 0             |

U ovom slučaju prethodni porez se evidentira kao prethodni porez koji se ne može koristiti - koji se ne može odbiti

**3.Dobavljač nije u PDV sistemu** i ne fakturiše prethodni porez pa prethodnog poreza nema, a naša firma je u PDV sistemu ali nema prethodnog poreza od tog dobavljača koji se može koristiti

#### slika 13

**SPISAK DOKUMENATA** - MALOPRODAJNA KALKULACIJA CENE BROJ K11-2002 POPDV TAČKA je 8d.2 **PP nije čekirano – prethodni porez ne postoji i ne može se koristiti – ne može se odbiti:** 

| 1 | POPDV | P | Broj      | Datum      |
|---|-------|---|-----------|------------|
|   | TAČKA | P | dokumenta | dokumenta  |
| R | 8d.2  |   | K11-2002  | 01.01.2019 |

slika 14

NASLOV DOKUMENTA - U kalkulaciju je upisan iznos prethodnog poreza od 0 din jer tog iznosa nema upisanog u fakturu dobavljača:

# NASLOV DOKUMENTA

Broj I datum Dokumenta, I Broj I datum Dokumenta za vezu:

| Broj   | K11-2002     | Datum     | 01.01.2019 |
|--------|--------------|-----------|------------|
| Veza   | XXXXXXXXXXXX | Datum     | 01.01.2019 |
| PDV os | 0,00         | Valuta    | 01.01.2019 |
| PDV ps | 0,00         | izračunaj |            |

#### slika 15

**STAVKA DOKUMENTA** – STAVKA NABAVLJENOG ARTIKLA U KALKULACIJI sadrži ukalkulisani porez i nesadrži prethodni porez asadrži samo fakturnu vrednost robe bez poreza:

| [K]oličina       | 1,000 KOM       | [V]aluta: | 01.01.2019 |
|------------------|-----------------|-----------|------------|
| [F]akturna Cena  | 1000,00         |           | 1000,00    |
| [R]abat          | 0.0 %           |           | 0,00       |
| [E]xterni trošak | 0,0 %           | (         | 0,00       |
| [I]nterni trošak | 0.0 %           | i         | 0,00       |
| [N]abavna Cena   | 1000,00         |           | 1000,00    |
| [M]arža          | 10,0000 %       |           | 100,00     |
| [P]rodajna Cena  | 1100,00         |           | 1100,00    |
| [0] PDV          | 20,0 % [T]arifa |           | 220,00     |
| [C]ena + PDV     | 1320,00         |           | 1320,00    |

Prethodni porez u ovom slučaju ne postoji.

## U ovom slučaju prethodni porez se ne evidentira jer ne postoji

| IL TURCUIC ( |          |       |          |         |               |
|--------------|----------|-------|----------|---------|---------------|
| NAKNADA      | OSNOVICA | PDV   | OSNOVICA | PDV     | PRETHODNI PDV |
| IZNOS        | OPŠTA    | OPŠTA | POSEBNA  | POSEBNA | KOJI SE MOŽE  |
| PO RAČUNU    | STOPA    | STOPA | STOPA    | STOPA   | ODBITI        |
| 1.000,00     | 1.000,00 | 0,00  | 0,00     | 0,00    | 0             |

PREUZETO U PDV EVIDENCIJU Osnovica za prethodni porez je fakturna vrednost preuzeta iz fakture dobavljača - iz kalkulacije (slika 15) i prethodni porez je preuzet iz fakture dobavliača – iz kalkulacije kao iznos = 0 (slika 14)

slika 18

| конто        | NAZIV                                   | DUGUJE   | POTRAŽUJE |
|--------------|-----------------------------------------|----------|-----------|
| 1340-11-20   | Roba u maloprodaji                      | 1.320,00 | 0,00      |
| 1345-11-20   |                                         | 0,00     | 220,00    |
| 1341-11      | RUC u maloprodaji                       | 0,00     | 100,00    |
| 4350-9001    | Dobavljači NLZ nepovezana lica u zemlji | 0,00     | 1.000,00  |
| SALDO NALOGA | (Nalog je zatvoren : 0,00)              | 1.320,00 | 1.320,00  |

GLAUNA KNJIGA - Nalog knjiženja broj: K11-2882

Dobavljaču se plaća nabavna vrednost. Prethodni porez ne postoji

NALOG KNJIŽENJA KALKULACIJE U GLAVNU KNJIGU

slika 17

.

STAVOVI ZA KNJIZENJE:

| - F  | akturna vrednost       | 1000.00 + 0.00 = 1000. |
|------|------------------------|------------------------|
| - N  | labavna vrednost       | 1000.00                |
| - R  | azlika u ceni          | 100.00                 |
| - U  | kalkulisan PDV         | 220.00                 |
| - U  | rednost zaliha         | 1320.00                |
| Pret | hodni porez ne postoji |                        |

T STOPAPrethodni PDVUkalkulisan PDVOsnovica PDVUrednost zaliha20.00.00220.001100.001320.00

0.00 220.00 1100.00

OTPREMN./FAKTURA XXXXXXXXXX OD DATUMA 01.01.2019 PLAĆANJE DO DATUMA 01.01.2019 Dobavljač: 9901 ino dobavljač DOBAVLJAČ: ŠIFRA NAZIU ROBE – ARTIKLA JMR T PDV(%) KOLIČINA CENA FAKTURNA TROŠKOVI R. U CENI CENA BEZ PDV CENA SA PDV ---- 
 KOM
 29.9
 1.000
 1000.00
 8.00
 10.00
 1100.00
 00001 R0RA 20 1320.00 SPECIFIKACIJA PDV OSNOVICA I PDV PO TARIFAMA I STOPAMA

1320.00

slika 16

# ŠTAMPANI DOKUMENT KALKULACIJE

KALKULACIJA CENE K11-2882

**4.Dobavljač je u PDV sistemu** i fakturiše prethodni porez a naša firma nije u PDV sistemu i nema pravo korišćenja tog prethodnog poreza

Ovde naša firma **nema u kalkulaciji ukalkulisani porez jer je stopa PDV za sve artikle nula**, a takođe, pošto nije u PDV sistemu ne bavi se nikakvim PDV-om, **ne vodi PDV evidenciju** i nema knjiženja u PDV evidenciju.

| Biće dat | primer | kalkulisanj | a po | Fakturi | dobavljača: |
|----------|--------|-------------|------|---------|-------------|
|----------|--------|-------------|------|---------|-------------|

|                          |     |          | -      |          |
|--------------------------|-----|----------|--------|----------|
| Artikal                  | jmr | količina | cena   | vrednost |
| Artikal (pdv 10 %)       | KOM | 1        | 10.000 | 10.000   |
| svega 10.000             |     |          |        |          |
| osnovica za PDV po stopi | 10% |          |        | 10.000   |
| PDV po stopi 10%         |     |          |        | 1.000    |
| Svega za kupca           |     |          |        | 11.000   |

Formira se kalkulacija i postavi se POPDV tačka na na primer 8a.2 a pravo korišćenja prethodnog poreza kolona **PP se ne čekira (nije dato pravo korišćenja)** 

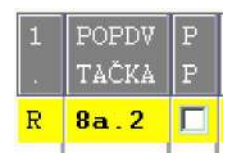

U kalkulaciju se <u>ne upiše</u> prethodni porez od **1.000 din**. u polje za prethodni pdv po posebnoj stopi: PDV ps

# NASLOV DOKUMENTA

Broj I datum Dokumenta, I Broj I datum Dokumenta za vezu:

| Broj   | K30-0001 | Datum     | 05.01.2019 |
|--------|----------|-----------|------------|
| Veza   | ******   | Datum     | 05.01.2019 |
| PDV os | 0,00     | Valuta    | 05.01.2019 |
| PDV ps | 0,00     | izračunaj |            |

U stavku robe u kalkulaciji se uđe sa količinom i cenom iz fakture dobavljača:

| [K]oličina      | 1,000  | Kom [V]aluta: | 05.01.2019 |
|-----------------|--------|---------------|------------|
| [F]akturna Cena | 10000, | 00            | 10000,00   |

Sada se tasterom na tastaturi [F2] izvrši uvećanje Fakturne cene za stopu PDV te robe - tog artikla (na cenu koliko nas košta roba po fakturi dobavljača):

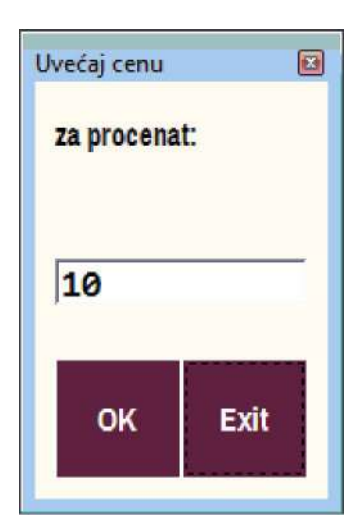

klikom na OK ili na ENTER dobije se uvećana Fakturna cena koju treba potvrditi sa ENTER:

| [K]oličina      | 1,000 Kom [V]aluta: | 05.01.2019 |
|-----------------|---------------------|------------|
| [F]akturna Cena | 11000,00            | 11000,00   |

Na ovaj način prethodni porez od 1.000 din ugrađen je u Fakturnu cenu i Fakturnu vrednost. Time smo ujedno dobili nabavnu cenu i vrednost od 11.000 din.

Sada dodamo razliku u ceni od na primer 4.000 din. pa se dobije maloprodajna cena i vrednost 15.000 din, ili pak samo upišemo maloprodajnu cenu 15.000 din pa se dobije ukalkulisana razlika u ceni 4.000 din. Ukalkulisani porez će biti nula jer je stopa poreza robe (artikla) nula. Ovde je jako važno da PDV stopu artikla, ako nije nula, postavite u kalkulaciji na nulu što se radi tasterom [ALT]+[O]. Pravilo je da kod firme koja nije u sistemu PDV svaki artikal upisan u registar artikala ima PDV stopu nula pa će u tom slučaju i u kalkulaciji ta stopa već biti nula.

Izgled kalkulisane stavke sada je sledeći:

| [K]oličina       | 1,000 Kom ['                                  | ]aluta: 05.01.2019 |
|------------------|-----------------------------------------------|--------------------|
| [F]akturna Cena  | 11000,00                                      | 11000,00           |
| [R]abat          | 0.0 %                                         | 0,00               |
| [E]xterni trošak | 0,0 %                                         | 0,00               |
| [I]nterni trošak | 0.0 %                                         | 0,00               |
| [N]abavna Cena   | 11000,00                                      | 11000.00           |
| [M]arža          | 36,3636 %                                     | 4000,00            |
| [P]rodajna Cena  | 15000,00                                      | 15000,00           |
| [O] PDV          | $\boxed{0.0}$ % [T]arifa $\boxed{\mathbb{R}}$ | 0.00               |
| [C]ena + PDV     | 15000,00                                      | 15000,00           |

Sadržaj dokumenta kalkulacije cene je:

KOLKULACT.IO CENE K30-0001

| OTPREMN./FAKTURA XXXXXXXXX<br>Dobavljač: 0002 Dobavlj                                                                                     | XX OD DATUMA<br>Jac za dodatnu f | 05.01.2019<br>Obu               | PLAĆANJE DO DI | ATUMA 🛛  | 5.01.2019 |              |             |
|----------------------------------------------------------------------------------------------------|----------------------------------|---------------------------------|----------------|----------|-----------|--------------|-------------|
| ŠIFRA NAZIV ROBE – ARTIKLA                                                                                                    | JMR T PDV(%)                     | KOLIČINA                        | CENA FAKTURNA  | TROŠKOVI | R. U CENI | CENA BEZ PDV | CENA SA PDV |
| 20001 DOPUNSKA ROBA                                                                                                    | Kom R 0.0                        | 1.000                           | 11000.00       | 0.00     | 36.36 %   | 15000.00     | 15000.00    |
| SPECIFIKACIJA PDV OSNOVICA I F                                                                                                    | PDV PO TARIFAMA                  | I STOPAMA                       |                |          |           |              |             |
| T STOPA Prethodni PDV Ukal                                                                                                    | lkulisan PDV                     | Osnovica PDV                    | Vrednost z     | aliha    |           |              |             |
| R 0.0 0.00                                                                                                    | 0.00                             | 15000.00                        | 150            | 00.00    |           |              |             |
| . 00                                                                                                    | 0.00                             | 15000.00                        | 150            | 00.00    |           |              |             |
| STAVOVI ZA KNJIZENJE:<br>- Fakturna vrednost<br>- Nabavna vrednost<br>- Razlika u ceni<br>- Vrednost zaliha<br>Prethodni porez ne postoji | 11000<br>11000<br>4000<br>15000  | 00 + 0.00 = 1<br>00<br>00<br>00 | 1000.00        |          |           |              |             |
| GLAVNA KNJIGA - Nalog k<br>                                                                                                    | njiženja br                      | oj: K30-000                     | 91             |          |           |              |             |
| KONTO NAZI                                                                                                    | U<br>                            |                                 |                |          | DU        | GUJE         | POTRAZUJE   |

| NUNIO        | NH Z I V                     | DOBOJE    | FUINHZUJE |  |
|--------------|------------------------------|-----------|-----------|--|
| 1340-30-00-R | Roba u maloprodaji           | 15.000,00 | 0,00      |  |
| 1341-30      | RUC u maloprodaji            | 0,00      | 4.000,00  |  |
| 4350-0002    | DOBAVLJAC ZA DODATNU ROBU    | 0,00      | 11.000,00 |  |
| SALDO NALOGA | ( Nalog je zatvoren : 0,00 ) | 15.000,00 | 15.000,00 |  |

# Šta će ovde napraviti malu komplikaciju: slučaj ako je dobavljač dao rabat na njegovu fakturnu cenu na primer 5.5%

U tom slučaju upisuje se Fakturna cena iz fakture 10.000, potvrdi se sa ENTER i upiše se procenat rabata 5.5% i potvrdi se sa ENTER pa kad kursor uđe u polje za iznos rabata klikne se na ENTER i program izračuna i upiše iznos rabata od 550 din.

| [K]oličina       |     | 1,000   | Kom | [V]aluta: | 05.01.2019 |
|------------------|-----|---------|-----|-----------|------------|
| [F]akturna Cena  |     | 10000,0 | 0   |           | 10000,00   |
| [R]abat          | 5,5 | %       |     |           | 550,00     |
| [E]xterni trošak | 0,0 | %       |     |           | 0,00       |
| [I]nterni trošak | 0,0 | %       |     |           | 0,00       |

Tek sada možete uvećati Fakturnu cenu za prethodni porez klikom na taster [F2] i upisom PDV stope od 10% koju je u svojoj fakturi dao dobavljač za robu. Posle toga potvrdite novu Fakturnu cenu sa ENTER. Time će Fakturna cena i Fakturna vrednost biti promenjena na 11.000 din ali iznos rabata ostaće isti 550 din. samo će se izmeniti procenat rabata sa 5.5% na 5,0% (što je za nas nevažno)

#### OPEN SOURCE PROJECT :: BAST Business Account Software Technology ™ 13/17

| [K]oličina       | 1,000 | Kom [V]aluta: | 05.01.2019 |
|------------------|-------|---------------|------------|
| [F]akturna Cena  | 11000 | .00           | 11000,00   |
| [R]abat          | 5,0 % |               | 550,00     |
| [E]xterni trošak | 0,0 % |               | 0,00       |
| [I]nterni trošak | 0.0 % |               | 0,00       |

Sve ostalo na dalje biće automatski obračunato na zadatu maloprodajnu cenu od 15.000 din, a vidi se da je za dati rabat uvećana razlika u ceni

| [K]oličina                  |            | 1,000 Kom    | [V]aluta: | 05.01.2019     |
|-----------------------------|------------|--------------|-----------|----------------|
| [F]akturna Cena             | <b>_</b>   | 11000,00     |           | 11000,00       |
| [R]abat<br>[E]xterni trošak | 5,0<br>0,0 | %<br>%       |           | 550,00<br>0,00 |
| [l]nterni trošak            | 0,0        | *            |           | 0,00           |
| [M]arža                     |            | 43.5407 %    |           | 4550.00        |
| [P]rodajna Cena             |            | 15000,00     | ,<br>     | 15000,00       |
| [0] PDV                     | 0,0        | % [T]arifa 🕞 | ξ Γ       | 0,00           |
| [C]ena + PDV                |            | 15000,00     |           | 15000,00       |

Dokument kalkulacije će biti sa sledećim sadržajem

# KALKULACIJA CENE K30-8881 OTPREMN./FAKTURA xxxxxxxxx OD DATUMA 05.01.2019 PLAĆANJE DO DATUMA 05.01.2019 DOBAVLJAČ: 0002 DOBAVLJAC ZA DODATNU ROBU ŠIFRA NAZIU ROBE – ARTIKLA JMR T PDV(%) KOLIČINA CENA FAKTURNA TROŠKOVI R. U CENI CENA BEZ PDV CENA SA PDV \_\_\_\_\_ \_\_\_\_\_\_\_ 20001 DOPUNSKA ROBA Kon R 0.0 1.000 10450.00 0.00 43.54 % 15000.00 15000.00 SPECIFIKACIJA PDV OSNOVICA I PDV PO TARIFAMA I STOPAMA T STOPA Prethodni PDV Ukalkulisan PDV Osnovica PDV Vrednost zaliha R 0.0 0.00 0.00 15000.00 15000.00 \_\_\_\_\_ -----. 0.00 0.00 15000.00 15000.00 STAVOVI ZA KNJIZENJE: 10450.00 + 0.00 = 10450.00 - Fakturna vrednost..... 10450.00 + 0.00 = 10450.00 - Nabavna vrednost..... 10450.00 - Razlika u ceni 4550.00 - Vrednost zaliha 15000.00 Prethodni porez ne postoji 15000.00 Prethodni porez ne postoji

Nalog knjiženja kalkulacije će biti sa sledećim sadržajem:

| <br>конто    | N A Z I V                    | DUGUJE    | POTRAŽUJE |
|--------------|------------------------------|-----------|-----------|
| 1349-30-00-R | Roba u maloprodaji           | 15.000,00 | 0,00      |
| 1341-30      | RUC u maloprodaji            | 0,00      | 4.550,00  |
| 4350-0002    | DOBAVLJAC ZA DODATNU ROBU    | 0,00      | 10.450,00 |
| SALDO NALOGA | ( Nalog je zatvoren : 0,00 ) | 15.000,00 | 15.000,00 |

GLAVNA KNJIGA - Nalog knjiženja broj: K30-8881

# <u>PRAVILA ZA RABAT, EXTERNI TROŠAK, INTERNI TROŠAK I RAZLIKU U CENI</u>

U startu je stopa rabata nula i iznos rabata nula. Samo u toj situaciji mogu se izvršiti dva upisa rabata: **Ili upis stope rabata ili upis iznosa rabata u dinarima** 

Kod upisa stope rabata u polje za stopu pa Enter, program uđe u polje za iznos rabata i sa Enter izračuna iznos rabata i upiše ga u to polje.

Kod upisa iznosa rabata u polje za iznos rabata pa Enter, program izračuna stopu rabata i upiše je u polje za stopu rabata.

Posle toga, promena stope rabata ili promena iznosa rabata moguća je samo ako se prvo i stopa i iznos postave na nulu (prvo se stopa postavi na nulu a zatim se iznos postavi na nulu)

Prioritet ima upisani iznos rabata. To znači da ako postoji upisan procenat i iznos rabata, a dođe do promene količine ili fakturne cene, čime se menja Fakturna vrednost na koju je rabat obračunat, doći će samo do promene stope rabata a neće se promeniti iznos upisanog rabata.

Sve rečeno za rabat isto važi i za troškove eksterne i interne i za razliku u ceni.

# Varijanta:

**4.a.Dobavljač je u PDV sistemu** i fakturiše prethodni porez a naša firma nije u PDV sistemu i nema pravo korišćenja tog prethodnog poreza

Sve opisano u tački 4. može se uraditi i na drugi, odnosno na ovaj, način:

Formira se kalkulacija i postavi se POPDV tačka na na primer 8a.2 a pravo korišćenja prethodnog poreza kolona **PP se ne čekira (nije dato pravo korišćenja)** 

| 1 | POPDV | P |
|---|-------|---|
|   | TAČKA | P |
| R | 8a.2  |   |

U kalkulaciju se **upiše** prethodni porez od **1.000 din**. u polje za prethodni pdv po posebnoj stopi: **PDV ps** 

# NASLOV DOKUMENTA

Broj I datum Dokumenta, I Broj I datum Dokumenta za vezu:

| Broj   | K30-0001 | Datum     | 05.01.2019 |
|--------|----------|-----------|------------|
| Veza   | ******   | Datum     | 05.01.2019 |
| PDV os | 0,00     | Valuta    | 05.01.2019 |
| PDV ps | 1000,00  | izračunaj |            |

U stavku robe u kalkulaciji se uđe sa količinom i cenom iz fakture dobavljača:

| [K]oličina      | 1,000  | Kom [V]aluta: | 05.01.2019 |
|-----------------|--------|---------------|------------|
| [F]akturna Cena | 10000, | 00            | 10000,00   |

Ovo je fakturna cena za robu u koju nije ugrađen PRETHODNI POREZ, a mi ga moramo ugraditi u nabavnu cenu jer smo ga platili dobavljaču a nemamo pravo da ga prokazujemo i koristimo jer nismo u sistemu PDV. U nabavnu cenu možemo ga ugraditi ako ga tretiramo kao INTERNI TROŠAK NABAVKE ROBE što ćemo uraditi upisom stope 10 % pa Enter i dobijanjem iznosa prethodnog poreza 1.000 din u polju za INTERNI TROŠAK: OPEN SOURCE PROJECT :: BAST Business Account Software Technology ™ 16/17

| [K]oličina       | 1,000 Kom [V]al                                    | uta: 05.01.2019 |
|------------------|----------------------------------------------------|-----------------|
| [F]akturna Cena  | 10000,00                                           | 10000,00        |
| [R]abat          | 0.0 %                                              | 0,00            |
| [E]xterni trošak | 0,0 %                                              | 0,00            |
| [I]nterni trošak | <mark>∫ 10,0 <sup>%</sup> Prethodni porez</mark> > | 1000,00         |
| [N]abavna Cena   | 11000,00                                           | 11000,00        |
| [M]arža          | 36,3636 %                                          | 4000,00         |
| [P]rodajna Cena  | 15000,00                                           | 15000,00        |
| [O] PDV          | $\int 0.0 \%$ [T]arifa $\overline{\mathbb{R}}$     | 0,00            |
| [C]ena + PDV     | 15000,00                                           | 15000,00        |

Upišemo **PDV stopu 0%** i maloprodajnu cenu od 15.000 i program izračuna razliku u ceni od 4.000 din i kalkulisanje je završeno.

Sadržaj dokumenta kalkulacije je sledeći:

| KALKULACIJA CENE K30-0001                                                                                                    |                                                        |                                                                 |                             |          |           |              |             |
|----------------------------------------------------------------------------------------------------|--------------------------------------------------------|-----------------------------------------------------------------|-----------------------------|----------|-----------|--------------|-------------|
| OTPREMN./FAKTURA xxxxxxxxxx<br>Dobavljač: 0002 dobavlja                                                                                                    | : OD DATUMA<br>IC za dodatnu                           | 05.01.2019<br>Robu                                              | PLAĆANJE DO DI              | ATUMA 👂  | 5.01.2019 |              |             |
| ŠIFRA NAZIV ROBE - ARTIKLA                                                                                                    | JMR T PDV(%)                                           | KOLIČINA                                                        | CENA FAKTURNA               | TROŠKOVI | R. U CENI | CENA BEZ PDV | CENA SA PDV |
| 28801 DOPUNSKA ROBA                                                                                                    | Kom R 8.0                                              | 1.000                                                           | 10000.00                    | 1000.00  | 36.36 %   | 15000.00     | 15000.00    |
| SPECIFIKACIJA PDV OSNOVICA I PI                                                                                                    | V PO TARIFAM                                           | I STOPAMA                                                       |                             |          |           |              |             |
| T STOPA Prethodni PDV Ukalł                                                                                                    | ulisan PDV                                             | Osnovica PDU                                                    | J Vrednost za               | aliha    |           |              |             |
| R 0.0 0.00                                                                                                    | 0.00                                                   | 15000.00                                                        | 150                         | 00.00    |           |              |             |
|                                                                                                    | 0.00                                                   | 15000.00                                                        | 0 150                       | 99.99    |           |              |             |
| STAVOVI ZA KNJIZENJE:<br>- Fakturna vrednost<br>- Interni troskovi<br>- Nabavna vrednost<br>- Razlika u ceni<br>- Vrednost zaliha<br>(nrethodni norez od 0.00 se ne | 1000<br>1000<br>11000<br>4000<br>4000<br>15000<br>5000 | 0.00 + 0.00 = 1<br>0.00<br>0.00<br>0.00<br>0.00<br>0.00<br>0.00 | 10000.00<br>L nabaunu uredu | unst)    |           |              |             |

Sadržaj naloga knjiženja ove kalkulacije je sledeći

|              | Marog knjiženja broj. Kod dodi |           |           |
|--------------|--------------------------------|-----------|-----------|
| конто        | NAZIV                          | DUGUJE    | POTRAŽUJE |
| 1340-30-00-R | Roba u maloprodaji             | 15.000,00 | 0,00      |
| 1341-30      | RUC u maloprodaji              | 0,00      | 4.000,00  |
| 4350-0002    | DOBAVLJAC ZA DODATNU ROBU      | 0,00      | 11.000,00 |
| SALDO NALOGA | ( Nalog je zatvoren : 0,00 )   | 15.000,00 | 15.000,00 |

#### GLAVNA KNJIGA - Nalog knjiženja broj: K30-0001

**5.Dobavljač nije u PDV sistemu** i ne fakturiše prethodni porez pa prethodnog poreza nema, a naša firma takođe nije u PDV sistemu i nema pravo korišćenja prethodnog poreza bilo da ga ima bilo da ga nema

Slučaj se rešava identično kao slučaj pod tačkom **4.** jedina razlika je to što ovde ne uvećavamo fakturnu cenu i fakturnu vrednost za prethodni porez, već u kalkulaciju ulazimo sa fakturnom cenom koja je upisana u fakturu.

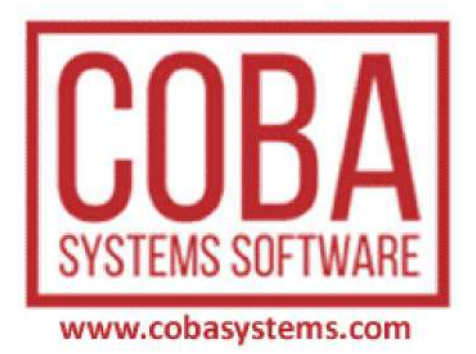